## VMG1312-T20B Internet Ayarlarının Yapılandırılması

1. Tarayıcınızın (Internet Explorer, Google Chrome, Mozilla Firefox) adres satırına "<u>http://192.168.1.1</u>" yazınız. Gelen pencerede default kullanıcı adı ve şifresini giriniz.

| Z .:Welcome to the Web-Based Co x +<br>← → C O Not secure 192.168.1.1/login |           | ×<br>+ 🔹 🔹 🔹 🚺     |
|-----------------------------------------------------------------------------|-----------|--------------------|
| ZYXEL VMG1312-T20B                                                          |           | ENG                |
|                                                                             | Login     | Dil Türkçe seçilir |
|                                                                             | User Name |                    |
|                                                                             | Password  | 0                  |
|                                                                             | Login     |                    |
|                                                                             |           |                    |
|                                                                             |           |                    |

Not: Modemin arayüz kullanıcı adı ve şifresi modemin arkasında yer almaktadır

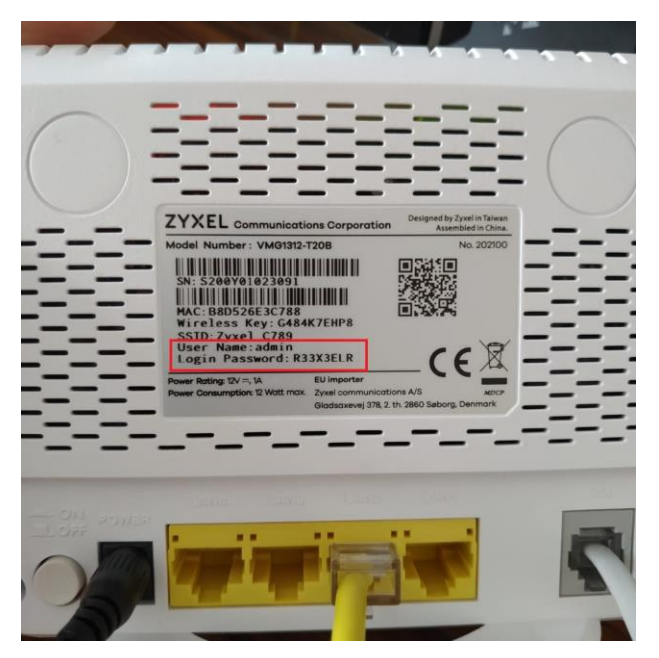

Not: Modem Şifre Değiştirme ekranından modemin şifresini değiştirmenizi öneririz

2. Modemin arayüzüne giriş yaptıktan sonra Hızlı başlat sihirbanızı "Atla" diyerek geçiyoruz.

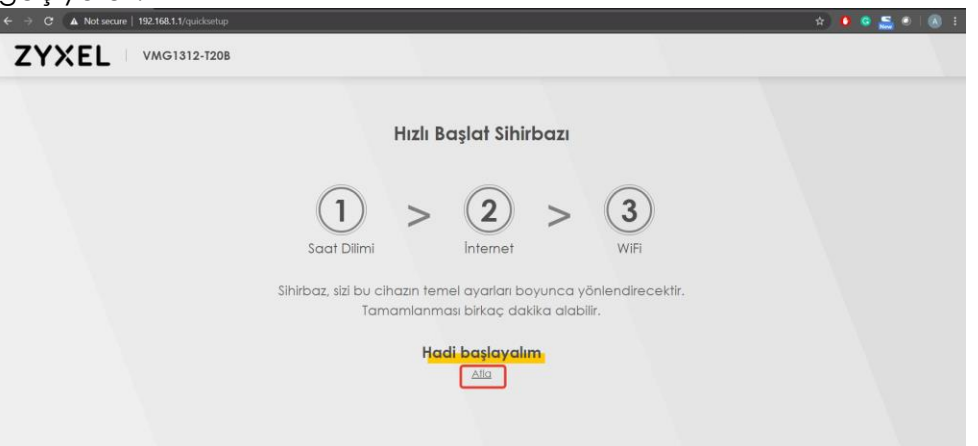

3. Sayfanın sağ üst köşesinde bulunan menü kutucuğuna tıklayarak Ağ Ayarları > Geniş Bant sayfasını tıklıyoruz.

| ZYXEI | VMG1312-T20B                                                   |                                                                                                    | Bağlantı Durumu                                                                  | ×                     |
|-------|----------------------------------------------------------------|----------------------------------------------------------------------------------------------------|----------------------------------------------------------------------------------|-----------------------|
|       | Bağlantı                                                       | Sistem Bilgisi<br>Model Adi<br>Firmware Versiyonu<br>Sistem Çalşıma Süresi<br>LAN MAC Adresi<br>VDSL WAN | Ağ Ayarı<br>Geniş Bant<br>Kablosuz<br>Ev Ağı<br>Yönlendirme<br>QoS<br>NAT<br>DNS | Sihirbaz              |
|       | WIFI Ayarları<br>2.46 WIFI Adı WIFI Şirresi<br>2.49 Zyxel_C789 | Konuk WiFi Ayai                                                                                          | Güvenlik<br>Sistem Monitörü<br>Bakım                                             | Di<br>Di<br>Çıkış Yap |

 Gelen ekranda modem internet bağlantınız VDSL ise → VDSL satırının sonunda yer alan düzenle seçeneğine tıklayınız. ADSL ise → ADSL satırının sonunda yer alan düzenle seçeneğine tıklayınız

|   |            |                |                    |                      |               | C               | Geniş Ban         | t            |                                |           |                    |                                                                                             |
|---|------------|----------------|--------------------|----------------------|---------------|-----------------|-------------------|--------------|--------------------------------|-----------|--------------------|---------------------------------------------------------------------------------------------|
| G | eniș B     | ant Hi         | ocresel Ye         | dekleme G            | elișmiș       |                 |                   |              |                                |           |                    |                                                                                             |
| 1 | Zyxel ci   | naz intern     | et erişim aya      | ırlarınızı değiştirm | iek için bu e | ekranı kullar   | nın. Özet tablosı | u, Zyxel A   | ygıtında yapılandırılmış WA    | AN servis | lerini (bağlantıla | ar)                                                                                         |
|   | gosteri    | WAN dy         | anarini yapik      | andırmak için iss    | nizin verdig  | li bligileri ku | ilanin.           | A.F          | NCL kullemeilen isi            |           |                    |                                                                                             |
|   |            |                |                    |                      |               |                 |                   | AL           | DSL Kullanıcıları içi          | n -       | + Teni wan a       | rabinnii ekie                                                                               |
| # | Ad         | Tür            | Mod                | Kapsülleme           | 802.1p        | 802.1q          | IGMP Proxy        | NAT          | Varsayılan Ağ Geçidi           | IPv6      | MLD Proxy          | Değiştir                                                                                    |
| " |            |                |                    |                      |               |                 |                   |              |                                |           |                    |                                                                                             |
| 1 | AD         | L ATM          | Routing            | IPOE                 | N/A           | N/A             | Y                 | Y            | Y                              | Y         | Y                  | Øð                                                                                          |
| 1 | AD.<br>VD: | L ATM<br>L PTM | Routing<br>Routing | IPOE<br>IPOE         | N/A<br>N/A    | N/A<br>N/A      | Y<br>Y            | Y<br>Y       | Y<br>Y                         | Y<br>Y    | Y<br>Y             | Ø †<br>Ø †                                                                                  |
| 1 | AD:<br>VD: | l ATM<br>L PTM | Routing<br>Routing | IPOE<br>IPOE         | N/A<br>N/A    | N/A<br>N/A      | Y<br>Y            | Y<br>Y       | Y<br>Y                         | Y<br>Y    | Y<br>Y             | Ø t<br>Ø t                                                                                  |
| 1 | AD:<br>VD: | l ATM<br>L PTM | Routing<br>Routing | IPOE<br>IPOE         | N/A<br>N/A    | N/A<br>N/A      | Y<br>Y            | Y<br>Y<br>VI | Y<br>Y<br>DSL kullanıcıları iç | Y<br>Y    | Y<br>Y             | 1<br>1<br>1<br>1<br>1<br>1<br>1<br>1<br>1<br>1<br>1<br>1<br>1<br>1<br>1<br>1<br>1<br>1<br>1 |
| 1 | AD:<br>VD: | L ATM<br>L PTM | Routing<br>Routing | IPoE<br>IPoE         | N/A<br>N/A    | N/A<br>N/A      | Y<br>Y            | Y<br>Y<br>VI | Y<br>Y<br>DSL kullanıcıları iç | Y<br>Y    | Y<br>Y             | C t                                                                                         |
| 1 | AD:<br>VD: | L ATM<br>L PTM | Routing            | IPoE<br>IPoE         | N/A<br>N/A    | N/A<br>N/A      | Y<br>Y            | Y<br>Y<br>VI | y<br>y<br>DSL kullanıcıları iç | r<br>r    | Y                  | U î                                                                                         |

5. Gelen ekranda Kapsülleme bilgisini "PPPoE" seçiniz. Daha sonra kullanıcı adı ve şifre kısmına İnternet Servis Sağlayıcınızın size vermis olduğu bilgileri giriniz.

| <                 | WAN A                  | rabirimini düzenle              |
|-------------------|------------------------|---------------------------------|
|                   | Genel                  | PPP Bilgisi                     |
| Ad                |                        | PPP Kullanici Adi               |
| Tür               | PTM üzerinden ADSL/VDS | PPP Sifresi                     |
| Mod               | Yönlendirme            | PPP Baālanti 💿 Otomatik 🔿 Talep |
| Kapsülleme        | PPPoE 🔹                | Tetikleyicisi Bağlantı Üzerine  |
| IPv4/IPv6<br>Modu | IPv4 IPv6 DualStack    | PPPoE Geçiş                     |
|                   |                        | IP Adresi                       |
| 802.1p            |                        |                                 |
| 802.1q            | (1-4094)               | IP Adresini Ofornidik Oldrak Ai |

6. VDSL kullanıcıları için: VLAN seçeneğini ektif edip 802.1p→0, 802.1q→35 değerini giriniz.

| Tür<br>Mod<br>Kapsülleme<br>IPv4/IPv6<br>Modu | PTM üzerinden ADSL/VDS   Yönlendirme   PPPoE   IPv4 IPv6 DualStack | PPP Şifresi Image: Constant in the second second |
|-----------------------------------------------|--------------------------------------------------------------------|----------------------------------------------------------------------------------------------------|
| 802.1p<br>802.1q                              | VLAN<br>0<br>35 (1-409-                                            | IP Adresi<br>IP Adresini Otomatik Olarak Al<br>() Statik IP Adresi                                                                                                    |
| MTU                                           | <b>MTU</b>                                                         | Image: DNS Bilgisini Otomatikman Al     Aşağıdaki Statik DNS Adresini Kullan                                                                                                    |
|                                               | Yönlendirme Özelliği                                               | IPv6 Adresi                                                                                                    |

7. ADSL kullanıcları için: ATM PVC Konfigürasyonu için VPI→8, VCI→35 değerini giriniz

| VPI [0-255] 8 802.1p 0        | (1~4094) |
|-------------------------------|----------|
| VPI [0-255] 8 802.1p 0        |          |
| 802 10                        |          |
| ATM PVC Konfigürasyonu VLAN 📭 | AN •⊃    |

8. Internet baglantınız br süre sonra gelecektr. Baglantınızın kontrolünü Anasayfa > Sistem bilgisi sayfasından yapabilirsiniz. Burada modeminizin almış olduğu IP görülecektir.